## Botones y características Router WiFi-MIFI con batería

Antes de comenzar con la configuración vamos a examinar el diseño del producto para conocer sus funciones.

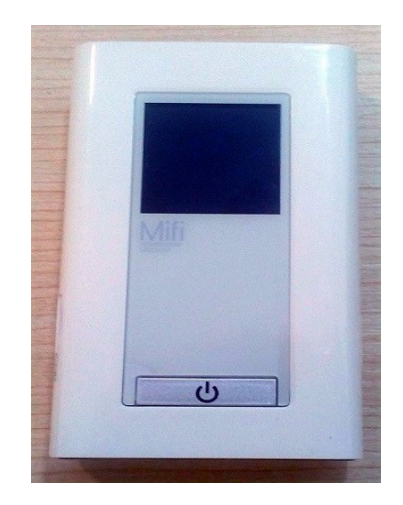

En primer lugar observa el diseño del Router portátil en el cual tienes un botón de encendido en la parte frontal.

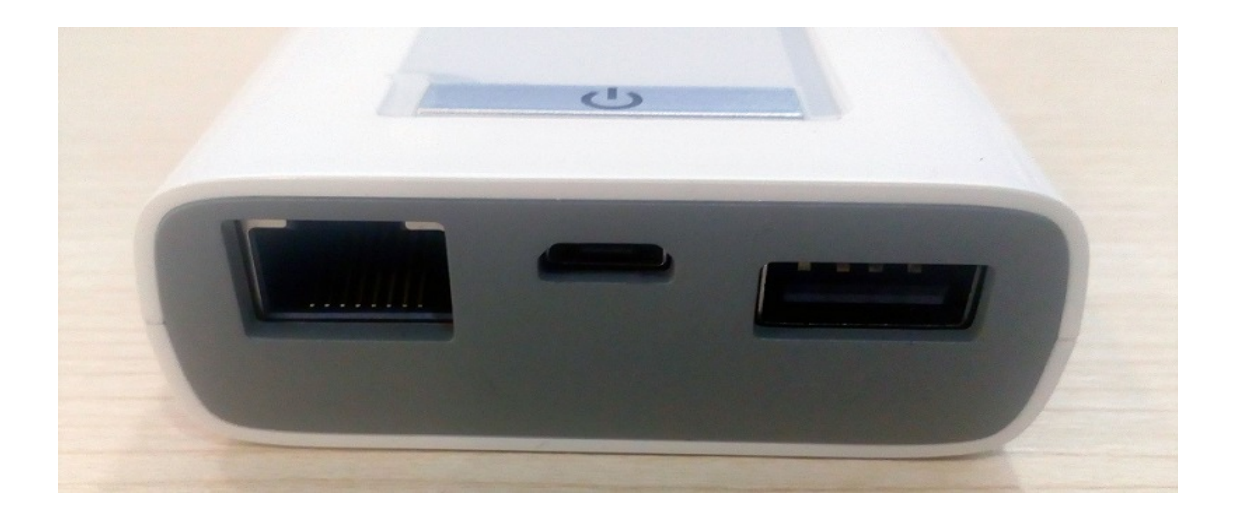

Antes de encender el Router MiFi, comprueba tenga suficiente batería. Para ello en la conexión micro USB debes cargar su batería interna.

Mediante la salida USB puedes conectar dispositivos USB los cuales puedes cargar con su batería interna. De esta forma puedes llevar de un lugar para otro tu conexión WiFi y cargar si fuese necesario teléfonos, tablets,...

Dispones de una conexión RJ45 para como otros Routers de sus características conectar si lo necesitas dispositivos con cable ethernet.

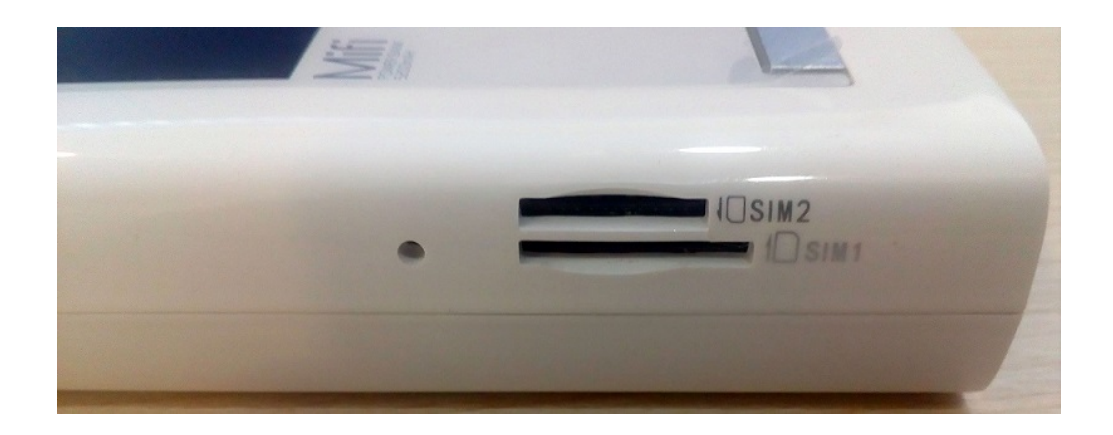

En el lateral del Router tienes 2 Ranuras para tarjetas SIM en formato normal y micro SIM. Junto a estas conexiones un botón reset para restaurar los valores iniciales.

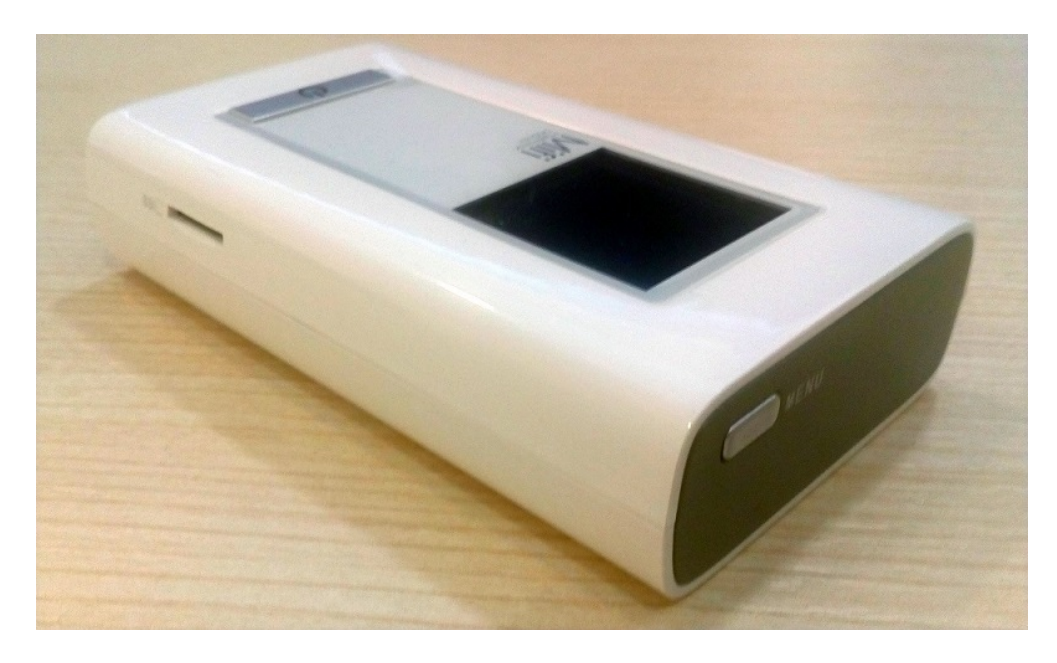

En el lado opuesto tienes el botón Menú el cual mostrará información de la conexión MiFi

## Configuración Router MiFi portátil

Como has observado el Router no dispone de un teclado ni una pantalla táctil para hacer la configuración. Una vez cargado con batería al pulsar sobre el botón **Menú** mostrará en la pantalla información para acceder a la configuración.

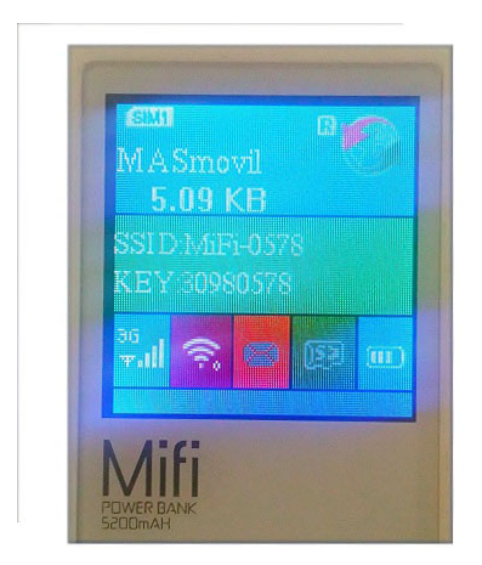

Entre esta información puedes comprobar Nombre operador tarjeta SIM insertada Consumo en Kb /Mbps Nombre de la red WiFi creada por el Router Contraseña de acceso Información del tipo de conexión, usuarios y nivel de carga de la batería.

Desde un dispositivo con conexión inalámbrica como ordenador, tablet, o móvil puedes acceder a la configuración. Para ello busca el nombre de la red WiFi aparece en la pantalla para conectarte con la contraseña aparece

| Conexión                                | Desconexión Estado Inicio                                                                                                    | Desconexión Configuración<br>rápida          |
|-----------------------------------------|----------------------------------------------------------------------------------------------------|----------------------------------------------|
| Contraseña                              | Nombre de la red: MASmovil<br>Tipo de red: 3G                                                                                                    | Configurar ajustes de Ethernet<br>Automático |
| Idioma<br>Español<br>Conexión<br>Estado | Estado de itinerancia: Intinerancia desactivada   Estado de la tarjeta SIM: SIM lista   Estado de la conexión: Desconectado   Enviados: 0 B   Recibir: 0 B   Duración: 00:00:00   Usurio actual WLAN: 1   Nivel de carga de la batería: Image: State State Stat | <atrás siguiente=""> Cancelar</atrás>        |

Una vez conectado tu equipo a la red WiFi y escribiendo la contraseña de acceso, abre el navegador web en la dirección aparece en la parte trasera 192.168.0.1

Al acceder desde un móvil te permitirá además de modificar el idioma escribir la contraseña de acceso al Router que por defecto es admin.

Desde el apartado de Estado, puedes ver información de la red WiFi creada por el Router, como el tipo de conexión, usuarios conectados, o datos enviados/recibidos.

Para realizar la configuración pulsa sobre el icono Conexión para iniciar el asistente.

| Desconexión Configuración Inici       | Desconexión Configuración rápida                                                                                                    | Desconexión Configuración In                                                                                                    |
|---------------------------------------|----------------------------------------------------------------------------------------------------|----------------------------------------------------------------------------------------------------|
| Configurar parámetros del perfil      | Configurar WLAN<br>NOT<br>ACTIVAR<br>Activar<br>Activar | Configuración<br>Haga clic en "Finalizar" para guardar los ajustes.<br>Agusta de peri<br>Mereo de neración<br>Mereo de neración<br>Mereo de neración<br>Mereo de neración<br>Acordo de Rena<br>Agueros                                                                                                    |
| <atrás siguiente=""> Cancelar</atrás> |                                                                                                    | Buard of 1502<br>Action<br>Model and protocol<br>Action<br>Model and protocol<br>Action<br>Model and protocol<br>Activity of the Activity of the Ac |

Como datos más importantes de la configuración está el comprobar la información mostrada sobre los parámetros de la tarjeta SIM reconocida sean los correctos.

A continuación podrás modificar el nombre de la red WiFi que creará el Router así como la contraseña de acceso.

En una última pantalla te pedirá confirmar todos los datos para finalizar el proceso

Una vez finalizada la configuración el Router MiFi creará una red WiFi a partir de los datos configurados sobre la tarjeta SIM 3G/4G. De esta forma podrás conectar móviles, tablets, ordenadores o incluso cámaras de vigilancia IP a la red WiFi creada por el Router